## HOW TO FIND YOUR GROUP PLANS BILL USING GUIDESTONE'S EMPLOYER ACCESS PROGRAM

Finding fast and efficient ways to streamline your everyday administrative tasks has never been easier! All you have to do is use GuideStone's Employer Access<sup>®</sup> Program, which we call "EAP" for short.

Follow this quick tutorial and learn how this EAP shortcut for accessing your Group Plans bill can improve efficiency in your church or ministry office.

## **STEP 1:** Go to *EAP.GuideStone.org* and log into your EAP account.

| Log in                                                                                                    |
|----------------------------------------------------------------------------------------------------|
| User Name:                                                                                                    |
| Password:<br><u>I forgot my Password</u><br>Log In                                                                                       |
| BY CLICKING LOG IN ABOVE, YOU ACCEPT<br>GUIDESTONE'S USE OF COOKIES AND<br>AGREE TO THE TERMS OF GUIDESTONE'S<br><u>PRIVACY POLICY</u> . |
| Register employer with Employer Access                                                                                                   |

**STEP 2:** Select "Insurance" from the main toolbar.

| GuideStone*<br>Employer Access                                                                                                    |                                                                                                    |                                                             |
|----------------------------------------------------------------------------------------------------|----------------------------------------------------------------------------------------------------|-------------------------------------------------------------|
| Home Employees   Retirement  <br>Employee Search: Enter Name or SS                                                                                                    | Insurance   Document Center   Reportin                                                                                             | g   Resources   Administration   Educational Content   Help |
| Enroll New Employee Quick Links GuideStone Funds Prospectus Retirement Contributions Reactivate Contributions Update Salaries Eiduciary Corner Documents Retirement SBA PPP Report | We'd love to hear from you<br>We are always looking for ways to<br>improve Guide3tone Employer<br>Access<br>Tell us what you think | Eurent         History         View All History             |

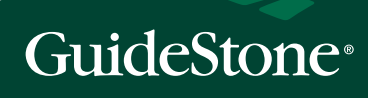

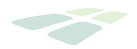

**STEP 3:** Select "Bill Details" from the light green toolbar.

| GuideSt<br>Employer | Access                       |               |                  |                |                | oonaat oo j        |          |
|---------------------|------------------------------|---------------|------------------|----------------|----------------|--------------------|----------|
| Home Employees      | Retirement Insurance         | e Document (  | Center   Reporti | ig   Resources | Administration | Educational Conten | t   Help |
| Overview   Employe  | e Maintenance   Bill Detai   | ls   Payments | Payment Account  | ts   Schedules | Documents      |                    |          |
|                     | Group Type<br>Personal Plans | Due Date      | Amount           | Amount Due     | View           | Pay                |          |
|                     | Group Plans                  |               |                  |                | View           | Pay                |          |
|                     |                              |               |                  |                |                |                    |          |

**STEP 4:** Scroll down to view bill details, where you'll also find the option for a printable PDF version.

| Home   E | mployees   Retirem | ent Insurance      | Document Center | Reporting     | Resources | Administration | Educational Content   H | lelp |
|----------|--------------------|--------------------|-----------------|---------------|-----------|----------------|-------------------------|------|
| Overview | Employee Maintena  | nce   Bill Details | Payments   Payr | ment Accounts | Schedules | Documents      |                         |      |
|          |                    |                    |                 |               |           |                |                         |      |
| Bill D   | etails             |                    |                 |               |           |                |                         |      |
| -        |                    |                    |                 |               |           |                |                         |      |
|          | -                  |                    |                 |               |           |                | -                       |      |
| Group    | Type: Group        | I'lans 🗸           |                 |               |           |                | Month of Cover          | age: |
| Bill Pe  | mod: Month/        | Year - Amount 🗸    |                 |               |           |                | Current Charge:         |      |
| Down     | load:              |                    |                 |               |           |                | Adjustments             |      |
|          | Excel/CSV          |                    |                 |               |           |                | Unapplied Payme         | nts: |
|          | PDF                |                    |                 |               |           |                | Total Billed Amo        | unt: |
|          |                    |                    |                 |               |           |                |                         |      |
|          |                    |                    |                 |               |           |                | Amount Due              |      |

THANK YOU for using EAP to review your bill.